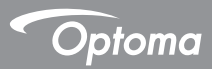

# DC552/DC556

## Càmara de Documentos

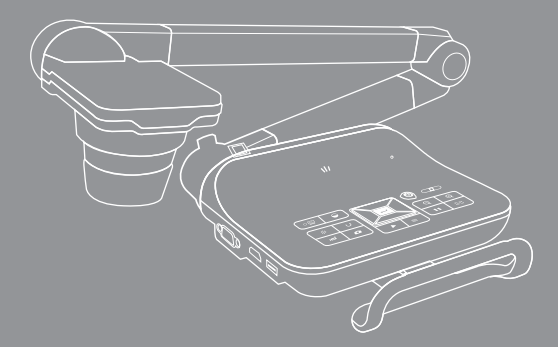

Español Manual del usuario

#### Bienvenido:

Gracias por adquirir este producto .Lea las instrucciones atentamente antes de utilizar el producto.

#### Declaración de cumplimientos de la FCC (clase A):

Este dispositivo cumple la Parte 15 de las Reglas de la FCC. La operación está sujeta a las siguientes dos condiciones: (1) Este dispositivo no debe causar interferencias perjudiciales y (2) Este dispositivo debe

aceptar cualquier interferencia recibida, incluidas aquellas que provoquen un funcionamiento no deseado.

#### • Declaración de la Comisión Federal de Comunicaciones

:

Este equipo se ha probado y se ha encontrado que cumple con los límites de un dispositivo digital de Clase A, de acuerdo con el partado 15 de la Normativa FCC. Estos límites están diseñados para proporcionar una protección razonable contra las interferencias perjudiciales cuando el equipo se utilice en un entorno comercial. Este equipo genera, utiliza y puede irradiar energía de radiofrecuencia y, si no se instala y utiliza de acuerdo con las instrucciones, podría ocasionar interferencias perjudiciales en las comunicaciones de radio. Es probable que el funcionamiento de este equipo en una zona residencial cause interferencias perjudiciales, en cuyo caso será necesario que el usuario corrija las interferencias a sus expenas.

# • Declaración de cumplimientos de la Comunidad Europea (Class A):

Este es un producto de Clase A. En un entorno doméstico, este producto puede causar interferencias de radio, en cuyo caso se puede instar al usuario a que tome las medidas oportunas..

El símbolo de la papelera con ruedas tachada indica que este producto no se debe arrojar a la basura municipal. En su lugar, es necesario deshacerse del equipo depositándolo en un punto limpio designado de reciclaje de equipos eléctricos y electrónicos.

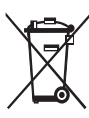

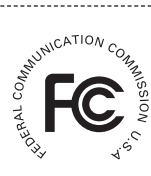

# Advertencia

 No mire directamente a la fuente de luz de LED, ya que puede dañar la retina.

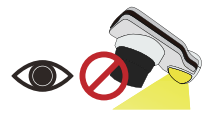

 Transporte el producto sujetándolo por la parte infer ior de la unidad principal con ambas manos. Nunca sujete el producto únicamente por el brazo o el cabezal de la cámara.

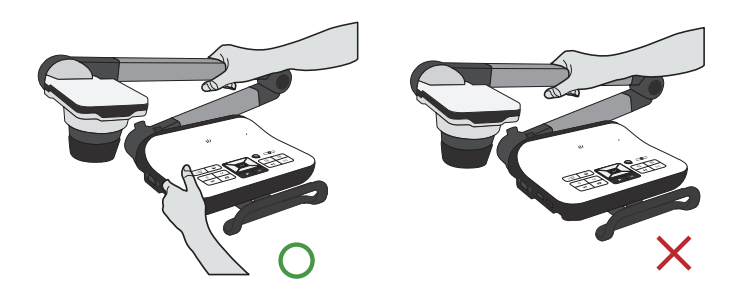

- 3. Preste atención para evitar que el cabezal de la cámara se golpee contra el escritorio o cualquier objeto duro.
- 4. Nunca gire el brazo en dirección opuesta.

## Preparar la cámara de documentos

# » Familiarizarse con las partes de la cámara de documento

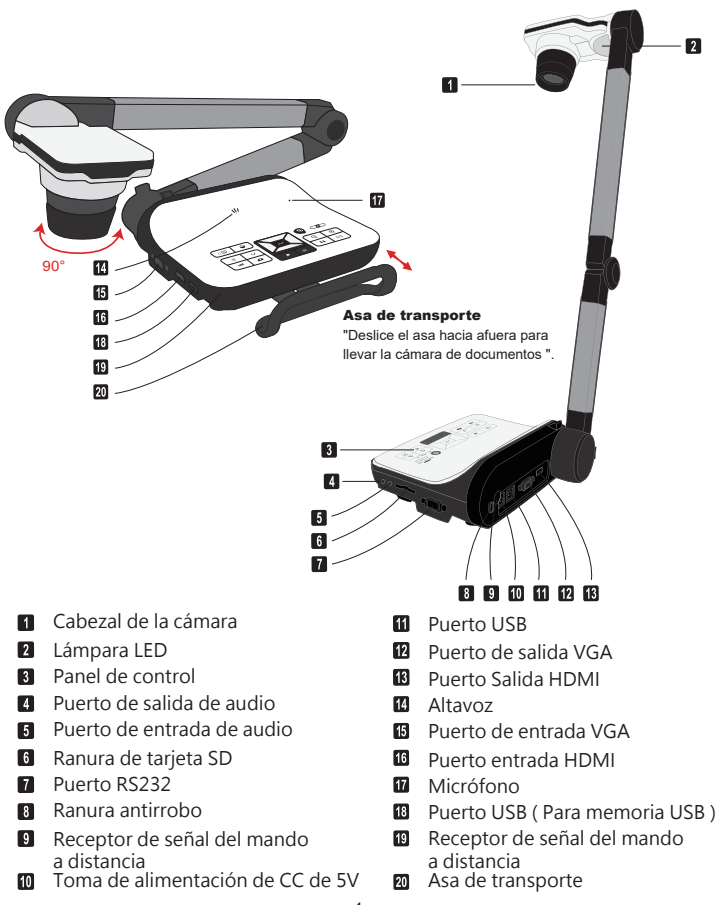

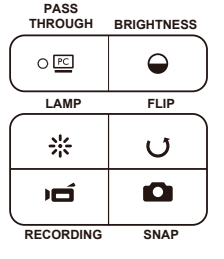

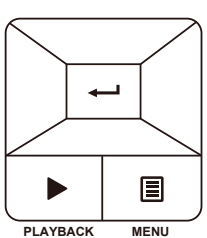

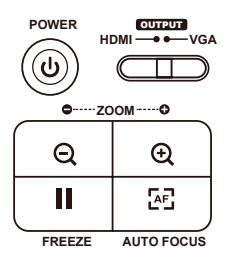

| Botón                             | Función                                      |  |
|-----------------------------------|----------------------------------------------|--|
|                                   | Permite encender y apagar la<br>alimentación |  |
| U                                 | Permite girar la imagen de 180°<br>en 180°   |  |
| Permite congelar la imagen actual |                                              |  |
|                                   | Permite capturar una imagen<br>estática      |  |
|                                   | Mostrar Menú y seleccionar                   |  |
| F                                 | Botones de dirección                         |  |
| Q                                 | Alejar                                       |  |
| Ð                                 | Acercar                                      |  |
| ÆĒ                                | Auto-enfoque de una sóla vez                 |  |

| Botón    | Función                                                                                              |  |  |  |
|----------|----------------------------------------------------------------------------------------------------|--|--|--|
| PC       | Activar el modo PC para habilitar<br>la función "CAMBIAR"                                            |  |  |  |
| $\Theta$ | Tecla acceso directo de brillo                                                                       |  |  |  |
| 쑸        | Encender/apagar y ajustar el<br>brillo de la lámpara LED                                             |  |  |  |
| j        | Grabar un vídeo y un clip de<br>audio                                                                |  |  |  |
|          | Activar el modo de Reproducción<br>para ver los clips de vídeo<br>grabados y las imágenes<br>tomadas |  |  |  |
| HDMI     | Switch de salida HDMI-VGA                                                                            |  |  |  |

## » Mando a distancia

| Botón   | Función                                                                                                    |             |                                                                                                    |
|---------|----------------------------------------------------------------------------------------------------|-------------|----------------------------------------------------------------------------------------------------|
| Q       | Tecla acceso directo de brillo                                                                             |             |                                                                                                    |
| ڻ<br>ا  | Permite encender y apagar la<br>unidad                                                                     |             |                                                                                                    |
| II      | Permite congelar la imagen<br>actual.                                                                      |             | $\bigcirc \bigcirc \bigcirc \bigcirc \bigcirc \bigcirc \bigcirc \bigcirc \bigcirc \bigcirc \bigcirc \bigcirc \bigcirc \bigcirc \bigcirc \bigcirc \bigcirc \bigcirc \bigcirc $ |
| ICON    | Permite mostrar u ocultar los<br>iconos en la pantalla                                                     |             |                                                                                                    |
|         | Permite mostrar u ocultar el menú<br>OSD                                                                   |             |                                                                                                    |
|         | Permite entrar en el modo de<br>reproducción para mostrar las<br>imágenes y los clips de vídeo<br>grabados |             |                                                                                                    |
| U       | Permite girar la imagen de 180°<br>en 180°                                                                 |             |                                                                                                    |
|         | Utilice estos botones para<br>seleccionar una opción y realizar                                            | Botón       | Función                                                                                                    |
|         | Permite grabar un clip de vídeo                                                                            | <b>₩</b> •₹ | Macro y Normal                                                                                                    |
| D       | Permite capturar una imagen<br>estática                                                                    | -           | Permite ajustar el tamaño de la sección resaltada o                                                                                                    |
| Q, Đ    | Permite reducir y ampliar la ima-                                                                          | •           | de dirección                                                                                                    |
| æß      | Enfoque automático con un<br>disparo                                                                       | <b>@</b>    | Permite establecer el color del<br>área exterior de la sección<br>resaltada o enmascarada                                                                                     |
| [-]/[+] | Permite utilizar la barra de nivel<br>para ajustar el enfoque manual-<br>mente                             | Ð           | mediante las teclas de dirección                                                                                                    |
| 2       | Permite establecer rápidamente<br>el zoom digital 2X o 4X                                                  | VOLUME      | de sonido                                                                                                    |
|         | Permite resaltar la función de<br>activación y desactivación<br>Permite enmascarar la función de           |             | Picture in Picture function on / off<br>*For displaying a still image as<br>an insert while displaying another                                                                |
|         | activación y desactivación                                                                                 |             | limage.                                                                                                    |

El mando a distancia de infrarrojos solamente funciona a una distancia cercana de la unidad.

Inserte las pilas correctamente coforme a los símbolos "+" y "-"

El mando a distancia utiliza dos pilas de tipo AAA. No utilice pilas nuevas y usadas ni tipos diferentes de pilas juntas.

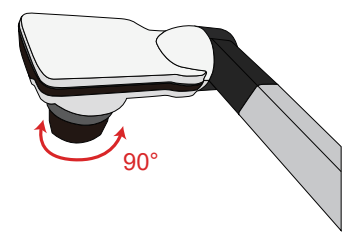

#### Función de rotación

Girar el rotor de la lente para rotar la imagen 90°

### Lámpara de iluminación

Si está en un entorno oscuro, encienda la luz LED para tener una exposición mejor. 1.Pulse el botón de la luz LED ( &) en la base para encender o apagar la luz LED.

2. Ajuste el brillo pulsando el botón de la luz ( & )

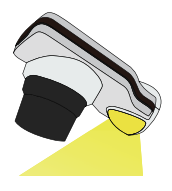

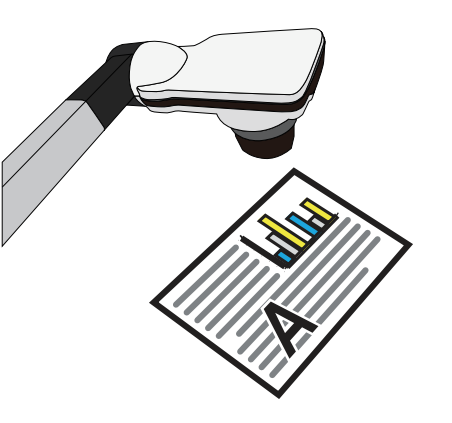

#### • Opciones de menú en el modo de vista previa

| Elemento            | Icono    | Opción                       | Descripción                                                                                                    |
|---------------------|----------|------------------------------|----------------------------------------------------------------------------------------------------|
| Brillo              | 0        | -                            | Utilice los botones Derecha e Izquierda<br>para proporcionar más brillo o más<br>oscuridad a la imagen                                                                           |
|                     |          | Gráfico                      | Si elegis el grafico, los colores del<br>tu archivo seran mas brillante y mas<br>claro,Ejemplo: foto, tableta.                                                                   |
|                     | Nbc<br>1 | Texto                        | Esta funcion es para disenar<br>especialmente a las letras o archivos<br>con colores blancos ynegros, Ejemplo:<br>Letras, lineas negras.                                         |
| Efecto              |          | B/N                          | Para generar una imagen de cámara<br>en blanco y negro. Para facilitar la<br>visualización de la imagen, seleccione<br>esto cuando capture documentos en<br>blanco y negro, etc. |
|                     |          | Negativo                     | TPara generar una imagen de cámara<br>negativa.                                                                                                    |
|                     | AWB      | Auto                         |                                                                                                    |
| Delenes de blenes   | ÷        | Fluorescente                 | Hay varios modos (Auto, Fluorescente,                                                                                                    |
| Balance de blancos  |          | Tungsteno                    | elegir según el entorno.                                                                                                    |
|                     |          | Personalizado                |                                                                                                    |
| Zoom rápido         | 0        | 2X / 4X                      | Establezca el zoom rápido en 2X o 4X.                                                                                                    |
|                     |          | Normal                       | Seleccione el modo Estándar para 30cm<br>~ ∞                                                                                                    |
| Macro               |          | Macro /<br>Microscopio       | Seleccione el modo Macro/Microscopio<br>para obtener primeros planos o cuando<br>conecta un microscopio.                                                                         |
| Resolución estática | 8M       | 0.8M / 2M / 5M / 8M /<br>13M | Seleccione la resolución estática que<br>desee.                                                                                                    |
|                     | HQ       | Alta calidad                 |                                                                                                    |
| IVIODO DE VIDEO     | HFR      | Alta velocidad de<br>cuadro  | Seleccione el modo de video deseado                                                                                                    |

| Setting                       |       |                                                       |                                                                                                    |  |  |
|-------------------------------|-------|-------------------------------------------------------|----------------------------------------------------------------------------------------------------|--|--|
| Pitido Activar/<br>Desactivar |       | Activar/<br>Desactivar                                | Habilitar o deshabilitar el sonido del pitido                                                                                                    |  |  |
| Parpadeo 50Hz / 60Hz          |       | 50Hz / 60Hz                                           | Establecer la frecuencia en 50 Hz o 60<br>Hz. La configuración de parpadeo se<br>basa en la norma de frecuencia de la<br>fuente de alimentación eléctrica local. |  |  |
|                               |       | Disco                                                 | Seleccione "Disco" para entrar en el<br>modo de almacenamiento masivo                                                                                            |  |  |
| Conexión<br>USB               | 0     | Cámara de PC                                          | Seleccione"Cámara de PC" para entrar<br>en Modo Cámara de PC                                                                                                    |  |  |
|                               | X     | Desactiva                                             | El efecto va más fuertes como el<br>aumento del número                                                                                                    |  |  |
| Salida HDMI                   | HDMI  | DC552:<br>720P / 1080P<br>DC556:<br>720P / 1080P / 4K | Ajustar resolución salida HD                                                                                                    |  |  |
| Salida VGA                    | VGA   | XGA / UXGA / 720P /<br>WXGA                           | Ajustar resolución salida VGA                                                                                                    |  |  |
| Idioma                        | AB    | -                                                     | Permite seleccionar el idioma en el que<br>se mostrarán los menús OSD                                                                                            |  |  |
| Reloj                         |       | -                                                     | Establecer la fecha y hora                                                                                                    |  |  |
| Format                        | 0     | No / Sí                                               | Dar formato al medio de almacenamiento.<br>Tenga en cuenta que todos los archivos<br>almacenados en el medio se perderán.                                        |  |  |
| Reset default                 | RESET | No / Sí                                               | Restaurar los valores predeterminados<br>de<br>fábrica. Tenga en cuenta que se<br>sobrescribirá<br>la configuración actual.                                      |  |  |

#### Opciones de menú en el modo Reproducción

| Elemento       | Icono   | Option                                                                                              | Descripción                                                                 |
|----------------|---------|----------------------------------------------------------------------------------------------------|-----------------------------------------------------------------------------|
| Info fichier   |         | Ver el título del archivo, la fecha<br>- en la que se guardó, el tamaño y<br>duración de grabación. |                                                                             |
| Diaporama      | 6       | Activar/Desactivar                                                                                  | Iniciar una presentación de diapositivas                                    |
| Volumen        | •       | -                                                                                                   | Ajusta el volumen del video en<br>reproducción.                             |
| Supprimer un   | 7       | No / Sí                                                                                             | Eliminar el archivo actual                                                  |
| Supprimer tout | <b></b> | No / Sí                                                                                             | Eliminar todas las imágenes del mismo<br>tipo<br>almacenadas en la memoria. |

### • Ajustar el brillo

- 1. Presione el botón MENÚ ( $\bigcirc$ )( $\diamondsuit$ )y seleccione el modo Brillo.
- 2. Utilice los botones ( ◄ or ► ) para aumentar o reducir el nivel de brillo.

## Ajustar el tamaño

1. Use boton de zoom (  $\oplus$  /  $\ominus$  ) para reducir y ampliar la imagen.

### Ajustar el brillo enfoque

<u>Automatic focus</u>

Presione el AF botón ( [AF]) to automatically focus. This function provides a one-shot autofocus.

• Manual focus

```
Presione el manual de enfoque botón ( [-]/[-]/[-]) on remote control to finetune the focus.
```

## Antideslumbramiento

La lámina antideslumbramiento es un plástico transparente que se superpone en la parte

superior de un objeto o superficie para reducir el deslumbramiento. Para usar esta lámina antideslumbramiento, solamente tiene que colocarla sobre el objeto o

superficie brillante (como una revista) para reducir la reflexión de la luz.

# Insertar y expulsar una tarjeta SD/SDHC (no suministrada)

- 1. Inserte la tarjeta con la etiqueta hacia arriba hasta que llegue al final de la ranura.
- 2. Cuando la tarjeta se inserte correctamente, el icono (
  ) aparecerá en la pantalla y no se podrá acceder a la memoria interna.
- Para quitar la tarjeta, empújela para liberarla y, a continuación, tire de ella suavemente para extraerla.

#### Insertando una memoria USB (No suministrada)

- 1. Inserte una unidad flash USB en el puerto USB de la cámara de documentos.
- "Cuando unidad de memoria USB se inserta correctamente, el icono (a) aparecerá en pantalla y la memoria interna o la tarjeta de memoria quedarán inaccesibles ".

Cuando utilice una nueva memoria flash o una unidad flash USB, se recomienda formatearla con el dispositivo. No apague el dispositivo mientras formatea la tarjeta SD o la unidad flash USB.

Incluso si su tarjeta de memoria o unidad flash USB se ha formateado en otros dispositivos, es posible que tenga que volver a formatearla con el dispositivo.

Si no hay un almacenamiento externo conectado, todos los archivos se guardarán en la memoria integrada.

#### Grabar un clip de vídeo / tomar una imagen fija

 Establezca la captura o la resolución de grabación de acuerdo con la configuración, por favor consulte la tabla de abajo aceording to the setting, please refer to the table below

Elija el modo de enfoque en función de la distancia al objeto: Establezca el modo de enfoque en Normal para 3cm a  $\infty$ @1X ; 30cm a  $\infty$ @17X. Establezca el modo de enfoque en Macro ( ) or (  $\mathbf{P} \cdot \mathbf{j}$ ) para 3cm a  $\infty$ . Utilice el botón Zoom (  $\mathbf{P} / \mathbf{Q}$ ) para acercar o alejar la pantalla.

 Presione el botón Grabar ( ) para iniciar la grabación y vuelva a presionarlo para detener dicha grabación.

| Switch de salida | ritch de salida Configuración de resolución |             | Modelo        |  |
|------------------|---------------------------------------------|-------------|---------------|--|
|                  | XGA                                         | 1024 x 768  |               |  |
| VGA              | UXGA                                        | 10211/100   | DC552 / DC556 |  |
|                  | 720P                                        | 1280 x 720  |               |  |
|                  | WXGA                                        | 1280 x 800  |               |  |
|                  | 720P                                        | 1280 x 720  |               |  |
| HDMI             | 1080P                                       | 1920 x 1080 | DC352 / DC556 |  |
|                  | 4K                                          | 1920 x 1080 | DC556         |  |

#### Reproducir

- 1. Presione el botón REPRODUCIR ( 🕨 ).
- 2. La última imagen o clip de vídeo grabado comenzará a reproducirse.
- 3. Utilice el botón Arriba o Abajo para cambiar de archivo.

## **Realizar las conexiones**

### Diagrama del sistema

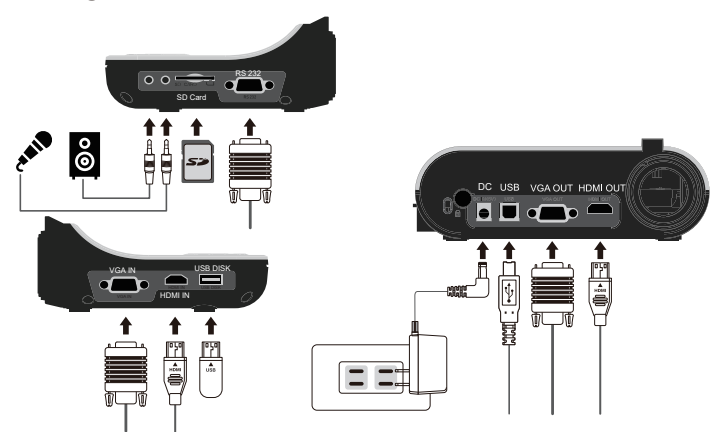

## Paso 1 / Enchufar la toma de corriente

Utilice el adaptador de alimentación para conectar el conector ENTRADA DE CC del producto en una toma de corriente estándar de 100 VCA~240 VCA.

El tipo de adaptador de corriente está en función de sus países / regiones.

## Paso 2 / Resolución de salida y relación de aspecto

Varias resoluciones de salida están disponibles en función de la configuración de relación de aspecto y de salida. Por favor, consulte la tabla que aparece a continuación:

| Salida | Relacción de Aspecto | Resolución  | Frecuencia Vertical | Modelo        |  |
|--------|----------------------|-------------|---------------------|---------------|--|
|        | 4.2                  | 1024 x 768  |                     |               |  |
| NCA    | 4.5                  | 1600 x 1200 | 50 ( 60 11          | DC552 / DC556 |  |
| VGA    | 16:9                 | 1280 x 720  | 30/00 HZ            |               |  |
|        |                      | 1280 x 800  |                     |               |  |
|        |                      | 1280 x 720  | F0 / 60 LI-         | DC552 / DC556 |  |
| HDMI   | 16:9                 | 1920 x 1080 | 50 / 60 HZ          |               |  |
|        |                      | 3840 x 2160 | 30 Hz               | DC556         |  |

\*La cámara de documentos bajará la resolución de salida de forma automática cuando el dispositivo de visualización conectado no admita una resolución mayor.

## Paso 2 /Conectar un monitor o proyector

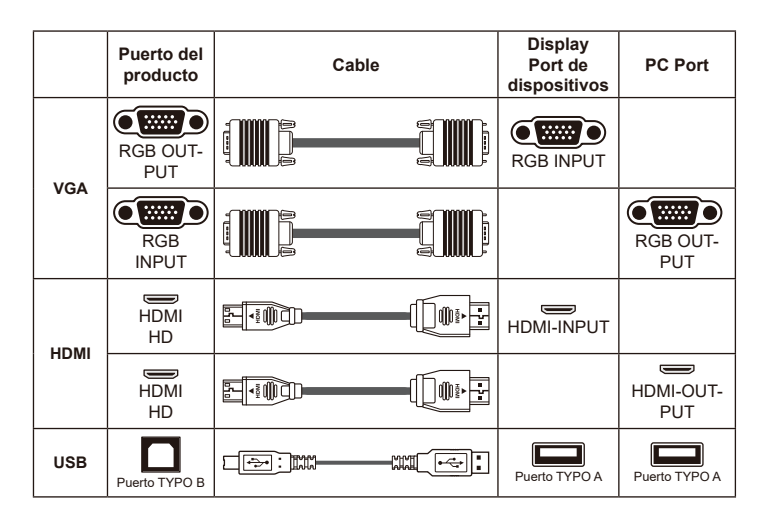

#### Conectar a través de SALIDA VGA

Para mostrar imágenes, puede utilizar el cable VGA para conectar el conector SALIDA VGA del producto al puerto RGB del televisor.

#### Conectar mediante la salida HDMI

Para mostrar imágenes, puede usar el cable HDMI para conectarse al puerto HDMI de su monitor HD a través del conector HDMI OUT.

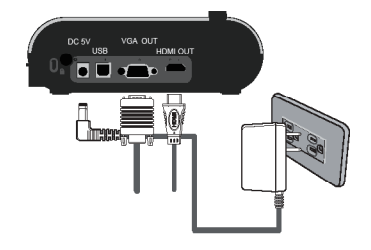

#### Conectar a través de USB

Presione el botón MENÚ (  $\blacksquare$  )  $\rightarrow$  seleccione "Conexión USB" Elija "Disco" para conectar un dispositivo de almacenamiento masivo. Elija "Cámara de PC" para que sea como una cámara de PC.

#### Copiar archivos a su PC

Tenga en cuenta que los clips de vídeo se graban en formato MOV y se recompilan como CLIPxxxx.mov (donde xxxx son cuatro números en serie).

Antes de ver estos vídeos en su PC, puede que tenga que instalar algunos programas especiales.

- 1. Encienda el producto.
- 2. Conecte el producto a su PC mediante un cable USB.
- Presione MENÚ (目) → seleccione "Conexión USB" → elija "Disco". Se detectará le memoria interna o la memoria externa

A continuación, puede ver los datos de imagen en una tarjeta SD o en un visor de PC, o simplemente cortando el archivo y pegándolo en su PC.

"La unidad flash USB no se puede leer en el modo de disco, inserte la memoria USB

#### Utilizar el producto como una cámara de PC

1. Conecte el producto a su PC.

Encienda el equipo y, a continuación, conecte el cable USB al puerto USB de su PC. Asegúrese de que el conector y el puerto están bien alineados. Cambiar al modo Cámara de PC. Conecte el otro extremo del cable USB a la unidad principal.

Encienda la unidad o presione MENÚ (  $\blacksquare$  )  $\rightarrow$  selección Conexión USB  $\rightarrow$  seleccione Cámara de PC ( O ) y presione el botón Aceptar para confirmar la selección.

2. Iniciar la cámara de PC

Cuando el producto esté correctamente conectado al equipo y éste lo detecte, podrá iniciar su aplicación preferida para usar la función Cámara de PC.

## Conectar su PC

Para mostrar la imagen del equipo, presione el botón PC (<u>PC</u>) del panel de control.

- For different command, please refer to your laptop manual.Para establecer el modo de visualización de salida en un equipo portátil, utilice el comando del teclado (Fn + □) para cambiar entre los modos de visualización. Para obtener información de los diferentes comandos, consulte el manual del equipo portátil.
- La señal es solamente paso a través desde el puerto ENTRADA VGA al puerto SALIDA VGA en la cámara de documentos. No se puede mostrar imagen de PC en el panel LCD de 3". Conecte un ispositivo de salida para mostrar la imagen de su PC.

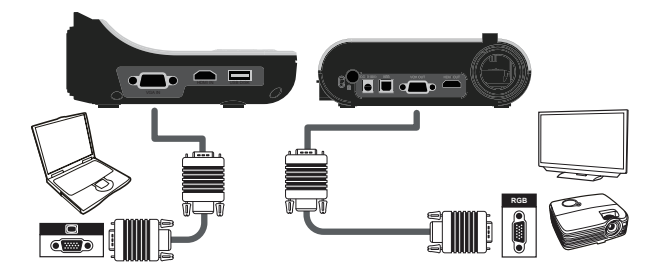

● For different command, please refer to your laptop manual.Para establecer el modo de visualización de salida en un equipo portátil, utilice el comando del teclado (Fn + □) en cambiar entre los modos de visualización. Para obtener información de los diferentes comandos, consulte el manual del equipo portátil.

- Función Resaltar
- 1. Si desea destacar una sección concreta de la imagen de salida, puede utilizar la pantalla Resaltar.
- 2. Presione el botón Resaltar( 
  ) del mando a distancia y utilice los botones de dirección para mover el área resaltada.

## • Función Enmascarar

- 1. Puede enmascarar una sección de la imagen de salida.
- Presione el botón Enmascarar ( ) del mando a distancia y utilice los botones de dirección para mover el área enmascarada.

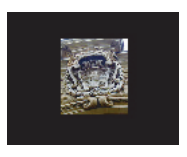

Presione el botón Tamaño ( <sup>-</sup> ) del mando a distancia y utilice los botones de dirección para ajustar el tamaño resaltado o enmascarado.

Presione el botón Color ( ) del mando a distancia y utilice los botones de dirección para ajustar el color del área resaltada o enmascarada.

#### • Función Imagen en Imagen (PIP, Picture in Picture)

- Presione el botón PIP ( ) para mostrar una imagen estática de un cuarto de tamaño alrededor en una pantalla de cámara en directo.
- Utilice el botón Arriba o Abajo para mover la imagen estática al lado superior izquierdo e inferior izquierdo.

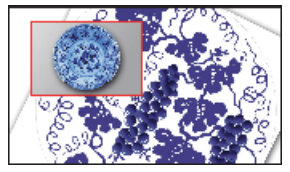

## Conectar un microscopio

La conexión de un microscopio permite examinar objetos microscópicos en una pantalla grande.

- 1. Ajuste el microscopio y enfoque los objetos.
- 2. Elija un adaptador de microscopio adecuado.
- 3. Los accesorios del adaptador de microscopio son aplicables al ocular: Ø28 mm ,Ø31 mm, Ø33 mm y Ø34 mm.

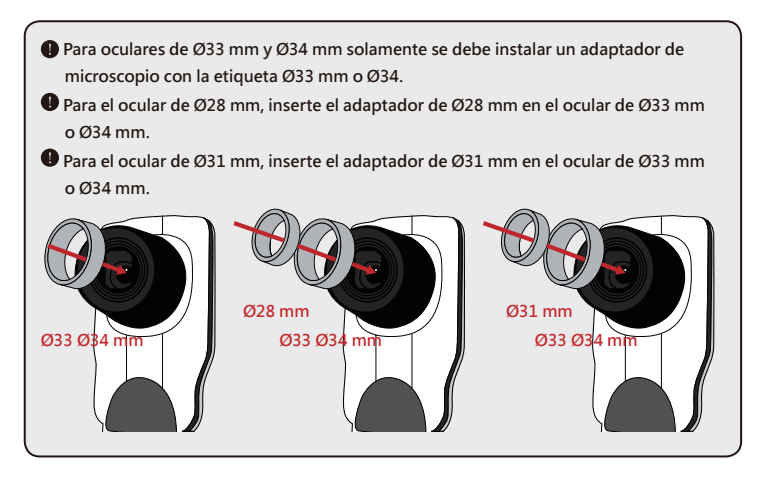

- 4. Monte el adaptador de microscopio en la lente.

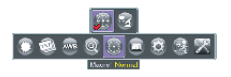

Si la imagen no es nítida, ajuste el enfoque del micrófono.

• Presione el botón AF ( AF) o utilice el botón de enfoque manual del mando a distancia para ajustar el enfoque con precisión.

## » Almacenamiento

1. Apague el producto.

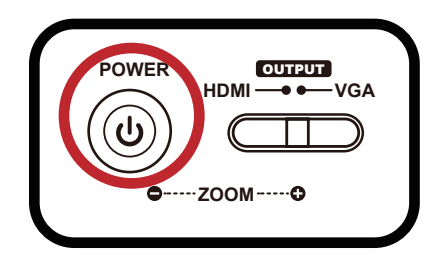

2. Desenchufe el adaptador de CA de la toma de corriente de la pared. A continuación, desconecte el adaptador de CA y todos los cables.

 Pliegue el cabezal de la cámara y los brazos en la dirección mostrada en la

figura.

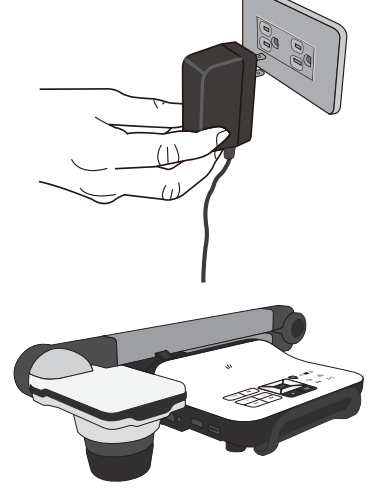

## » Solucionar problemas

| Problema                                                       | Causa                                                                                                    | Solución                                                                                                    |
|----------------------------------------------------------------|----------------------------------------------------------------------------------------------------|----------------------------------------------------------------------------------------------------|
| No se puede<br>proporcionar<br>alimentación<br>normalmente.    | El adaptador de CA no está<br>correctamente conectado<br>a la toma de corriente eléctrica<br>o a la cámara de documentos. | Vuelva a conectar un extremo del<br>adaptador de CA a la cámara de<br>documentos y el otro extremo a una toma<br>de corriente eléctrica. |
| No se hacer fotografías<br>ni grabar clips de<br>vídeo.        | Memoria insuficiente.                                                                                                    | Libere espacio de la tarjeta SD/MMC o la<br>memoria interna.                                                                             |
|                                                                | Se está utilizando una tarjeta<br>SD"protegida".                                                                          | Establezca la tarjeta SD para poder<br>escribir en ella.                                                                                 |
| No hay salida de<br>imagen después de<br>realizar la conexión. | La cámara de documentos<br>no está bien conectada al<br>dispositivo externo.                                              | Vuelva a conectar todos los cables<br>correspondientes con el dispositivo<br>externo correctamente.                                      |
|                                                                | Tipo de entrada incorrecto<br>de dispositivo de salida de<br>visualización.                                               | Configure el tipo de entrada correcto de<br>dispositivo de salida de visualización.                                                      |
|                                                                | Puerto de salida incorrecto<br>seleccionado mediante el<br>conmutador de salida en la<br>cámara de documentos.            | Configure el puerto de salida correcto<br>mediante el conmutador de salida.                                                              |
|                                                                | El indicador del botón paso<br>a través de PC está activado.                                                              | Presione el [ PC] ] botón de paso a<br>través de PCpara desactivar la función.                                                           |
| La imagen está borrosa                                         | Probablemente el objeto<br>está demasiado cerca de<br>la lente.                                                           | Presione el botón AF para enfocar<br>automáticamente o realice el ajuste<br>presionando Enfoque manual.                                  |
|                                                                |                                                                                                    | Seleccione el modo Macro si la distancia<br>es inferior a 30 cm.                                                                         |
| La imagen está<br>invertida                                    | El documento no está puesto en<br>el área de trabajo recomendada.                                                         | Presione el botón [ 🕜 ] para ajustar la dirección.                                                                                       |
| La imagen no se<br>mueve                                       | La imagen de la cámara está<br>establecida en [ <b>II</b> ].                                                              | Presione el botón [ <b>∏</b> ] del panel de<br>control de nuevo para anular la pausa.                                                    |
| El mando a distancia<br>no funciona                            | No hay alimentación.                                                                                                    | Replace the AAA batteries in the remote control.                                                                                         |
|                                                                | Algún objeto bloquea el receptor<br>de señal del mando a distancia<br>de la cámara de documentos.                         | Quite el objeto de bloqueo situado<br>delante de la ámara de documentos.                                                                 |
|                                                                | La distancia de uso es<br>demasiado lejana.                                                                               | Acérquese a la cámara de documentos<br>para utilizar el ando a distancia.                                                                |

| Problem                                                                                                    | Cause                                                                                                    | Solution                                                                                                    |
|----------------------------------------------------------------------------------------------------|----------------------------------------------------------------------------------------------------|----------------------------------------------------------------------------------------------------|
| La pantalla<br>LCD muestra el<br>mensaje "ERROR<br>DE MEMORIA"                                                          | El formato de la tarjeta de<br>memoria no es compatible<br>con la cámara de<br>documentos.                  | Utilice la función "Formatear"de la<br>cámara de documentos para dar<br>formato a la tarjeta.                                                                                                    |
| o "ERROR DE<br>TARJETA". O bien,<br>no puede leer la<br>tarjeta de memoria.                                             | La tarjeta de memoria está<br>dañada.                                                                       | Reemplace la tarjeta por una nueva.                                                                                                    |
| No se pueden<br>eliminar las imágenes<br>ni los vídeos y<br>tampoco los puedo<br>encontrar en la tarjeta<br>de memoria. | Las grabaciones perdidas<br>se guardan en la memoria<br>interna.                                            | Esto ocurre cuando inserta una<br>tarjeta de memoria tras hacer algunas<br>fotografías o grabar algunos vídeos.<br>Puede obtener acceso a estos<br>archivos cuando retire la tarjeta de<br>memoria.                                    |
| No puedo ver los<br>vídeos en mi PC.                                                                                    | El software no está instalado<br>en el equipo.                                                              | Instale Direct X 9.0c o una versión<br>posterior y los códecs del Reproductor<br>multimedia de Windows 9.0 para<br>solucionar el problema. Vaya al sitio<br>Web "http:// www.microsoft.com" para<br>descargar los archivos necesarios. |
| La pantalla del<br>televisor no muestra<br>nada tras conectar el<br>producto al mismo.                                  | El producto no está bien<br>conectado al televisor.                                                         | Vuelva a conectar el producto al<br>televisor correctamente.                                                                                                    |
| Al ver las imágenes<br>en la pantalla LCD<br>o el equipo aparece<br>ruido.                                              | La configuración de la<br>frecuencia puede no coincidir<br>con la norma del país en<br>el que se encuentre. | Ajuste la configuración de<br>la frecuencia.                                                                                                    |

## INFORMACIÓN ADICIONAL

#### Sucursales internacionales de Optoma

Póngase en contacto con la sucursal perteneciente a su país si desea recibir asistencia técnica.

services@optoma.com

FF. UU.

47697 Westinghouse Drive Fremont, CA 94539, USA www.optomausa.com

#### Canadá

47697 Westinghouse Drive. Fremont, CA 94539, USA www.optomausa.com

#### Latinoamérica

47697 Westinghouse Drive Fremont, CA 94539, USA www.optomausa.com

#### Europa

Unit 1. Network 41, Bourne End Mills, Hemel Hempstead, Herts, HP1 2UJ, Reino Unido +44 (0) 1923 691 800 www.optoma.eu Tel, de asistencia técnica: +44 (0)1923 691865

#### Benelux BV

Randstad 22-123 1316 BW Almere Países Baios www.optoma.nl

#### Francia

#### Bâtiment F 81-83 avenue Edouard Vaillant 92100 Boulogne Billancourt, Francia

#### España

C/José Hierro, 36 Of, 1C 28522 Rivas Vaciamadrid España

#### Alemania

Wiesenstrasse 21 W D40549 Düsseldorf. Alemania

#### Escandinavia

Lerpeveien 25 3040 Drammen Noruega

PO BOX 9515 3038 Drammen Noruega

#### Corea

WOOMI TECH.CO., LTD. +82+2+34430004 4F, Minu Bldg.33-14, Nonhyun-Dong, F +82+2+34430005 Seoul.135-815. COREA korea.optoma.com

n

Taiwán

東京都足立区綾瀬3-25-18 株式会社オーエス コンタクトセンター: 0120-380-495

12F., No.213, Sec. 3, Beixin Rd.,

Xindian Dist., New Taipei City 231,

info@os-worldwide.com www.os-worldwide.com

#### 888-289-6786 510-897-8601 services@optoma.com

888-289-6786

510-897-8601

888-289-6786 510-897-8601

#### www.optoma.com.tw Hong Kong

Taiwán, R.D.C.

services@optoma.com Unit A, 27/F Dragon Centre, 79 Wing Hong Street, Cheung Sha Wan, Kowloon, Hong Kong

#### China

5F, No. 1205, Kaixuan Rd., service@tsc-europe.com Changning District Shanghai, 200052, China

+852-2396-8968 +852-2370-1222 www.optoma.com.hk

+886-2-8911-8600

+886-2-8911-6550

asia.optoma.com

services@optoma.com.tw

+86-21-62947376 +86-21-62947375 www.optoma.com.cn

| +31<br>+31 | (0)<br>(0) | 36 8<br>36 5 | 820<br>548 | 0252<br>9052 |  |
|------------|------------|--------------|------------|--------------|--|
|            |            |              |            |              |  |

+44 (0) 1923 691 888

| ¢ | +33 1 41 46 12 20   |
|---|---------------------|
| 8 | +33 1 41 46 94 35   |
| ş | savoptoma@optoma.fr |

| ( | +34 | 91 | 499 | 06 | 06 |
|---|-----|----|-----|----|----|
| E | +34 | 91 | 670 | 08 | 32 |

|   | +49 (0) 211 506 6670  |
|---|-----------------------|
| - | +49 (0) 211 506 66799 |
| 5 | info@optoma.de        |

| ¢ | +47 32 98 89 90 |
|---|-----------------|
| E | +47 32 98 89 99 |
|   | info@optoma.no  |

| <u>fr</u> |  |  |
|-----------|--|--|
|           |  |  |

21

TS-82-932-90021